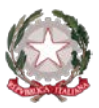

# Ministero dell'Istruzione e del Merito

Istituto Statale di Istruzione Superiore "Guido Galli" Via Mauro Gavazzeni, 37 – 24125 Bergamo (BG) - 🕾 +39 035 319338 - Cod. Mecc. BGIS03800B PEC: bgis03800b@pec.istruzione.it - PEO : bgis03800b@istruzione.it -

Cir. n. 301

Bergamo, 20 aprile 2023

AGLI STUDENTI E ALLE LORO FAMIGLIE AI DOCENTI AL PERSONALE ATA AL DSGA

### OGGETTO: Attivazione sportello didattico di matematica

Con la presente si comunica che sono aperte tramite registro elettronico Classeviva Spaggiari le prenotazioni dello sportello HELP pomeridiano di Matematica, con avvio a partire da mercoledì 26/04/2023 fino al termine del quadrimestre.

Il servizio si svolgerà <u>in modalità in presenza, alla 6° ora di lezione</u> (orario 13:00-14:00), nei giorni di martedì, mercoledì, giovedì e venerdì secondo l'organizzazione di seguito allegata (allegato 1). Lo sportello didattico è fruibile per attività di recupero, potenziamento e approfondimento dei contenuti disciplinari. Si sottolinea che l'accesso allo sportello avviene per piccoli gruppi di massimo 4 persone. La prenotazione su registro elettronico è effettuabile entro un (1) giorno dall'attività di sportello ed è annullabile ugualmente entro un giorno (1) dalla data della lezione prenotata.

### In allegato:

- 1. Organizzazione degli sportelli didattici
- 2. Come prenotare lo sportello didattico (sportello HELP)

Il Dirigente Scolastico dott. Brizio Luigi Campanelli Firma autografa sostituita da indicazione a mezzo stampa, ai sensi dell'art. 3, comma 2, D.Lgs. n. 39/93

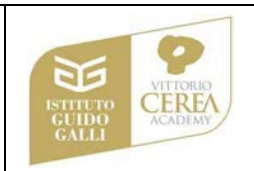

## allegato 1

### ORGANIZZAZIONE DEGLI SPORTELLI DIDATTICI

### (dal 26/04/2023)

| GIORNO    | SEDE      | AULA                | ORA | DOCENTE                       |
|-----------|-----------|---------------------|-----|-------------------------------|
| LUNEDÌ    | //        |                     | //  | //                            |
| MARTEDÌ   | PRESOLANA | 04                  | 6^  | PROF.SSA MORO GIULIA          |
| MERCOLEDÌ | GAVAZZENI | AV 111<br>(ATELIER) | 6^  | PROF.SSA GUERINI<br>SARA      |
| GIOVEDÌ   | GAVAZZENI | AV 111<br>(ATELIER) | 6^  | PROF.SSA MORO GIULIA          |
| GIOVEDÌ   | PRESOLANA | 04                  | 6^  | PROF.SSA MONTE<br>CINZIA      |
| VENERDI   | GAVAZZENI | AV 111<br>(ATELIER) | 6^  | PROF.SSA MICHELATO<br>CAMILLA |

#### allegato 2

## COME PRENOTARE LO SPORTELLO DIDATTICO

#### DA PC DESKTOP

Dalla Home page del registro, fare clic su "Prenota attività di Sportello"

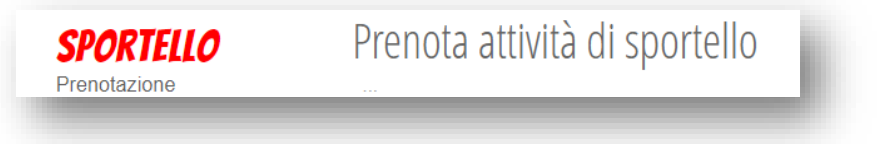

Il sistema richiederà di scegliere tra le seguenti opzioni:

Cliccando su "**Prenota**" appare un'interfaccia riepilogativa, dove rilevare la data e l'orario dello sportello, le eventuali note del docente, la materia di interesse per la quale si vuole richiedere disponibilità e i relativi argomenti.

È possibile inserire un numero di cellulare per ricevere eventuali avvisi.

| richiedo lo :<br>per il giorno<br>presso sedo | sportello<br>o 01/12<br>e central | o con il pro<br>dalle 13:00<br>le | f<br>ane 14.00  |   |
|-----------------------------------------------|-----------------------------------|-----------------------------------|-----------------|---|
| Nota del do                                   | cente : l                         | MATEMATI                          | CA              |   |
| Argomenti ric                                 | niesti da                         | altri :                           |                 |   |
| Materia<br>Argomento                          | o dello s                         | [MATEMATICA<br>portello           |                 |   |
| Numero Ce<br>facoltativo in                   | l <b>lulare:</b> [<br>caso di d   | isdetta verre                     | te avvisati con | " |
|                                               |                                   |                                   |                 |   |
|                                               |                                   |                                   |                 |   |

Nel caso non intenda più prendere parte all'ora di lezione prenotata, è possibile disdire cliccando sulla "X" a fianco dell'ora prenotata (entro il giorno precedente alla lezione prenotata).

#### DA APP CLASSEVIVA

Dalla Home page, fare clic su "registro" e successivamente selezionare "Classe Viva Web"

| CLASSEV/VA                                                                                                    | 🚱 ClasseViva Web                |
|----------------------------------------------------------------------------------------------------|---------------------------------|
|                                                                                                    | 🖳 Aula virtuale                 |
| and the second second second second second second second second second second second second second second second                            | G Centro servizi                |
| me valutazioni >                                                                                                    | Anno precedente                 |
| $3\frac{1}{2}$ $6$ $7$ $7$ $6\frac{1}{2}$                                                                                                   | ClasseViva Extra                |
| Assenze / Ritardi ><br>Assenze 1 0 da giustificare<br>Assenze parziali 0 da giustificare<br>0 da giustificare 0 Uscite<br>0 da giustificare | ô Impostazioni                  |
| Colloqui >                                                                                                    |                                 |
| PagOnline basic                                                                                                    |                                 |
| Didattica > 译 Bacheca >                                                                                                    |                                 |
| Lezioni > 🛗 Agenda >                                                                                                    | Home Registro Camera Badge Menu |
| Scrutini > 🔍 Note >                                                                                                    |                                 |
| Registro Camera Barbe Menu                                                                                                    |                                 |

Cliccare sulla sezione "Sportello"

| < Class        | eViva Web                               |             |          |
|----------------|-----------------------------------------|-------------|----------|
| diroactor      |                                         |             |          |
|                | 8-31b                                   | Nanaa Maadi | ()<br>() |
| OGGI           | Cosa si è fatto oggi a scuola           |             |          |
| DIDATTICA      | Materiale didattico                     |             |          |
| ASSENZE        | Le mie assenze                          |             |          |
| VALUTAZIONI    | Controlla le valutazioni di KRISTAL     |             |          |
| COLLOAN        | Prenota colloquio con docente           |             |          |
| SPORTELLO      | Prenota attività di sportello           |             |          |
| LEZIONI        | Argomenti svolti a lezione              |             |          |
| PDP            | Progettazione di dattica personalizzata |             |          |
| AGENDA         | Esercitazioni Compiti Appunti           |             |          |
| NOTE           | Note disciplinari e annotazioni         |             |          |
| BACHECA        | Consulta la bacheca                     |             |          |
| SCRUTINI       | Esito Scrutini                          |             |          |
| ACCOUNT        | Gestisco I miei dati                    |             |          |
| PAGAMENTI      | Scadenziario pagamenti e ricevute       |             |          |
| CERTIFICAZIONI | Gestione certificazioni e attività      |             |          |

Il sistema richiederà di scegliere tra le seguenti opzioni:

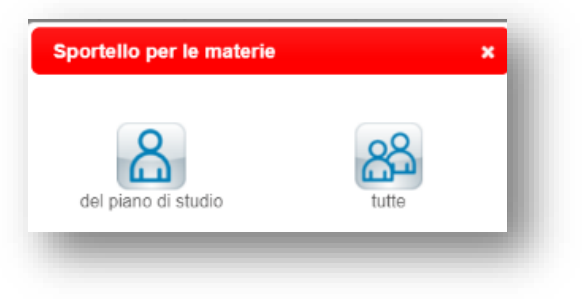

| ffettuare la scelta e consultare le date disponibili<br>er la prenotazione dell'attività in oggetto.<br>roseguire come illustrato in precedenza. | ClasseViva Web                                                                                                    |
|----------------------------------------------------------------------------------------------------|----------------------------------------------------------------------------------------------------|
|                                                                                                    | Frenotazione sportello della c                                                                                                    |
|                                                                                                    | Set Dit Nov Jis Gan His Man Apr Nisk En Log App                                                                                                    |
|                                                                                                    | VID-02/12/2022                                                                                                    |
|                                                                                                    | Melandaria. Melandaria                                                                                                    |
|                                                                                                    | mtr-19/12/2022 von: 09/12/2022                                                                                                    |
|                                                                                                    | SUBINI SANA MILANDALITA KANANA KANANA KANANA KANANA KANANA KANANA KANANA KANANA KANANA KANANA KANANA KANANA KAN<br>Kanana Kanana Kanana Kanana Kanana Kanana Kanana Kanana Kanana Kanana Kanana Kanana Kanana Kanana Kanana Kanana                                                                                                     |
|                                                                                                    | mer-16/12/002 gin-15/12/002                                                                                                    |
| •                                                                                                    | GREINI MARA MARCHANICA SIC COMPACIA MARCHANICA SIC COMPACIA SIC COMPACIA SIC COMPACIA SIC COMPACIA SIC COMPACIA SIC COMPACIA SIC COMPACIA SIC SIC COMPACIA SIC COMPACIA SIC COMPACIA SIC COMPACIA SIC |
|                                                                                                    | ve-16/12/322 esr-21/12/322                                                                                                    |
|                                                                                                    | MICHELTID CAMP REPORTED - MICHARD IX COM                                                                                                    |
|                                                                                                    |                                                                                                    |